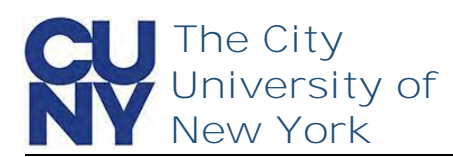

Use the Manage your CUNY Login Account functions to change your password, security questions, email address and phone number.

To change your CUNY Login account management telephone number...

|        | Welcome to CUNY Login Account<br>Self-Service                                                                                     |
|--------|----------------------------------------------------------------------------------------------------|
| r<br>V | Select your options from the menu below.                                                                                          |
| ĸ      | New Account<br>Activate Your CUNY Login                                                                                           |
|        | Account Assistance<br>Forgot Your CUNY Login?<br>Forgot Your Password?                                                            |
|        | Manage your CUNY Login Account                                                                                                    |
|        |                                                                                                    |
|        | Log in with your CUNY Login credentials                                                                                           |
|        | (CUNYfirst Username@login.cuny.edu and CUNYfirst Password)                                                                        |
|        | (CUNYfirst Username@login.cuny.edu and CUNYfirst Password)<br>Username                                                            |
|        | (CUNYfirst Username@login.cuny.edu and CUNYfirst Password) Username studious.student11@login.cuny.edu                             |
|        | (CUNYfirst Username@login.cuny.edu and CUNYfirst Password) Username studious.student11@login.cuny.edu Password                    |
|        | (CUNYfirst Username@login.cuny.edu and CUNYfirst Password) Username studious.student11@login.cuny.edu Password                    |
|        | (CUNYfirst Username@login.cuny.edu and CUNYfirst Password) Username studious.student11@login.cuny.edu Password Log in             |
|        | (CUNYfirst Username@login.cuny.edu and CUNYfirst Password) Username studious.student11@login.cuny.edu Password Log in             |
|        | (CUNYfirst Username@login.cuny.edu and CUNYfirst Password)<br>Username<br>studious.student11@login.cuny.edu<br>Password<br>Log in |
|        | (CUNYfirst Username@login.cuny.edu and CUNYfirst Password)                                                                        |
|        | (CUNYfirst Username@login.cuny.edu and CUNYfirst Password)                                                                        |
|        | (CUNYfirst Username@login.cuny.edu and CUNYfirst Password)                                                                        |
|        | (CUNYfirst Username@login.cuny.edu and CUNYfirst Password)                                                                        |
| e      | (CUNYfirst Username@login.cuny.edu and CUNYfirst Password)                                                                        |
| e      | (CUNYfirst Username@login.cuny.edu and CUNYfirst Password)                                                                        |

- 1. Navigate to managelogin.cuny.edu
- 2. Select the Manage your CUNY Login Account link

- 1. Enter your CUNY Login credentials
- 2. Click the Log in button

1. Click the Change Mobile Phone Number link

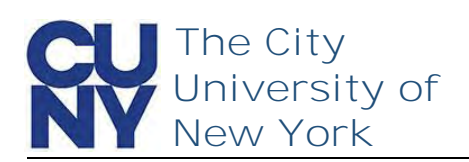

| The Change Account<br>Management Mobile Phone<br>Number page is displayed with<br>your current number displayed<br>in the Current Mobile Phone<br>Number field. Enter and confirm<br>a new phone number. | Please note:<br>- Both New Country Code fields are<br>required for non US phone service<br>subscribers<br>- Both New Phone Number fields are<br>required and up to 15 digits may be<br>typed<br>- Use only numeric characters without<br>spaces, periods, dashes or other |        |
|----------------------------------------------------------------------------------------------------|----------------------------------------------------------------------------------------------------|--------|
| Note: US-based telephone<br>numbers do not require a                                                                                                    | Current Mobile Phone Numbe                                                                                                    | r      |
| country code.                                                                                                    | 3475554040                                                                                                    |        |
| <ol> <li>Enter New Phone Number</li> <li>Confirm New Phone<br/>Number</li> </ol>                                                                                                    | New Country Code (for non-U                                                                                                    | Do not |

 New Phone Number
 Do not include dashes

 3475551212
 Confirm New Country Code

 Confirm New Phone Number
 Confirm New Phone Number

3475551212

Logoff

Logoff

Change Account Management Mobile

Phone Number

The Change Submitted Successfully message appears stating that a confirmation link has been sent via email.

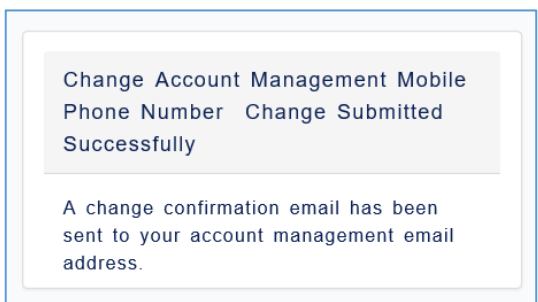

Menu

## **End of Procedure**

3. Click Continue

Change My CUNY Login Telephone Number